## CityTech Student's Self-Service Password Reset

All City Tech students have a City Tech ID with a **default password**. The purpose of the ID is to have one unified account to access Technology services on Campus.

### Navigate to: https://forgot.citytech.cuny.edu

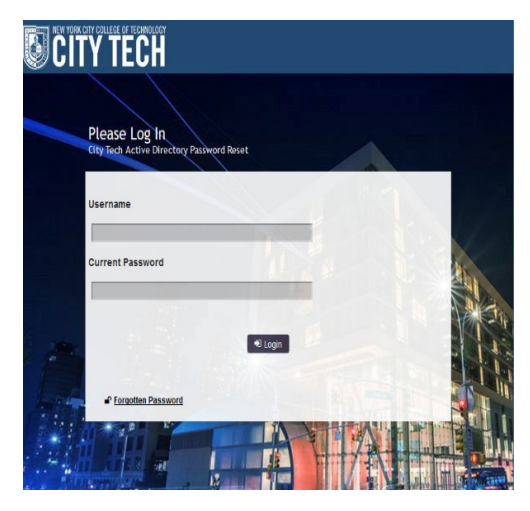

| <b>D</b> CIT | TY TECH                                                                                                    |                                                                                          |
|--------------|----------------------------------------------------------------------------------------------------|------------------------------------------------------------------------------------------|
|              | Setup Security Questions<br>City Tech Active Directory Possword Reset                                                                                                    | (& Lopout                                                                                |
|              | Self Service Security Questions<br>The following security questions and answers will be used to<br>your password. Please choose thoughtful questions and an                                                                                                    | o verify your identity in the event you forget<br>swers that will not be easily guessed. |
|              | Please type your security answers  Please select a question item from the list —                                                                                                    |                                                                                          |
|              | Please select a question item from the list -                                                                                                    |                                                                                          |
| 1            | Flease select a question item from the list -                                                                                                    |                                                                                          |
|              | Please select a question item from the list                                                                                                    |                                                                                          |
|              | and the second second s |                                                                                          |
|              | Connect and Ide Timeout 4 meru                                                                                                    | des 🛍 English                                                                            |

#### 1. Enter username

Username: Firstname.Lastname

#### 2. Enter default password

Firstname initial **UPPERCASE**, lastname initial lowercase, your Date of Birth (**MMDDYYYY**), followed by the last four digits of your **CUNYFirst EMPL ID**.

**Password**: JdMMDDYYYY9367 (please use full year of your birthday)

# **3.** Select four Security Questions and Provide Answers, click Save Answers.

- The answers are not case sensitive.
- Answers must be more than four characters.

4. Choose two **Helpdesk Security Questions** and Provide Answers, click **Save Answers**.

5. Please type in your new password and confirm password, click **Change Password**.

#### Student New passwords must contain:

- Password is case sensitive.
- Must be at least 8 characters long.
- Must include at least 1 number.
- Must have at least 1 lowercase letter.
- Must have at least 1 uppercase letter.
- Optional special characters allow (!@#\$%^&)
- Must not include any of the following values: test password
- Must not include part of your name or username ID.

After the completion of a new password, students will be able to log into the Lab computers by entering their username and password as shown below.

- 1. Enter username Firstname.Lastname
- 2. Enter password New Password that was created

**Note**: Faculty must use their City Tech AD credentials (same as email username and password) to access Teacher Consoles in labs and classrooms.